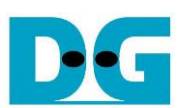

# FTP 10G Server FPGA Setup

Rev2.1 29-Jun-23

| 1 | Environment Requirement | 2 |
|---|-------------------------|---|
| 2 | FPGA board setup        | 6 |
| 3 | Revision History        | 2 |

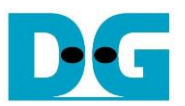

# FTP 10G Server FPGA Setup

Rev2.1 29-Jun-23

This document describes how to setup FPGA board and prepare the test environment for running FTP 10G Server demo on FPGA development board by using FileZilla version 3.45.1 as FTP client. NVMe SSD is applied as the storage for storing file transferred with TestPC by using FTP protocol via 10Gb Ethernet. User sets the test parameters on FPGA and monitors the hardware status via Serial console.

### 1 Environment Requirement

To run FTP Server demo, please prepare following test environment.

- 1) FPGA development board: KCU105, ZCU106, or ZCU102
- 2) Test PC with 10 Gigabit Ethernet support or 10 Gigabit Ethernet card with the installed program as follows:
  - Vivado tool for program the FPGA
  - FileZilla version 3.45.1 to be test application
  - Serial console software such as HyperTerminal or TeraTerm installed on PC. The setting on the console is Baudrate=115,200, Data=8-bit, Non-parity, and Stop=1.
- 3) 10 Gb Ethernet cable:
  - a) 10 Gb SFP+ Passive Direct Attach Cable (DAC) which has 1-m or less length
  - b) 10 Gb SFP+ Active Optical Cable (AOC)
  - c) 2x10 Gb SFP+ transceiver (10G BASE-R) with optical cable (LC to LC, Multimode)
- The PCIe adapter board (AB18-PCIeX16, AB17-M2FMC or AB16-PCIeXOVR) provided by Design Gateway https://dgway.com/ABseries E.html
- 5) NVMe SSD connecting to PCIe adapter board
- 6) Two micro USB cables connecting between FPGA board and PC (one for programming FPGA and another for Serial console)
- 7) Xilinx power adapter for FPGA board
- 8) ATX power supply for AB18-PCIeX16 adapter board

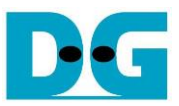

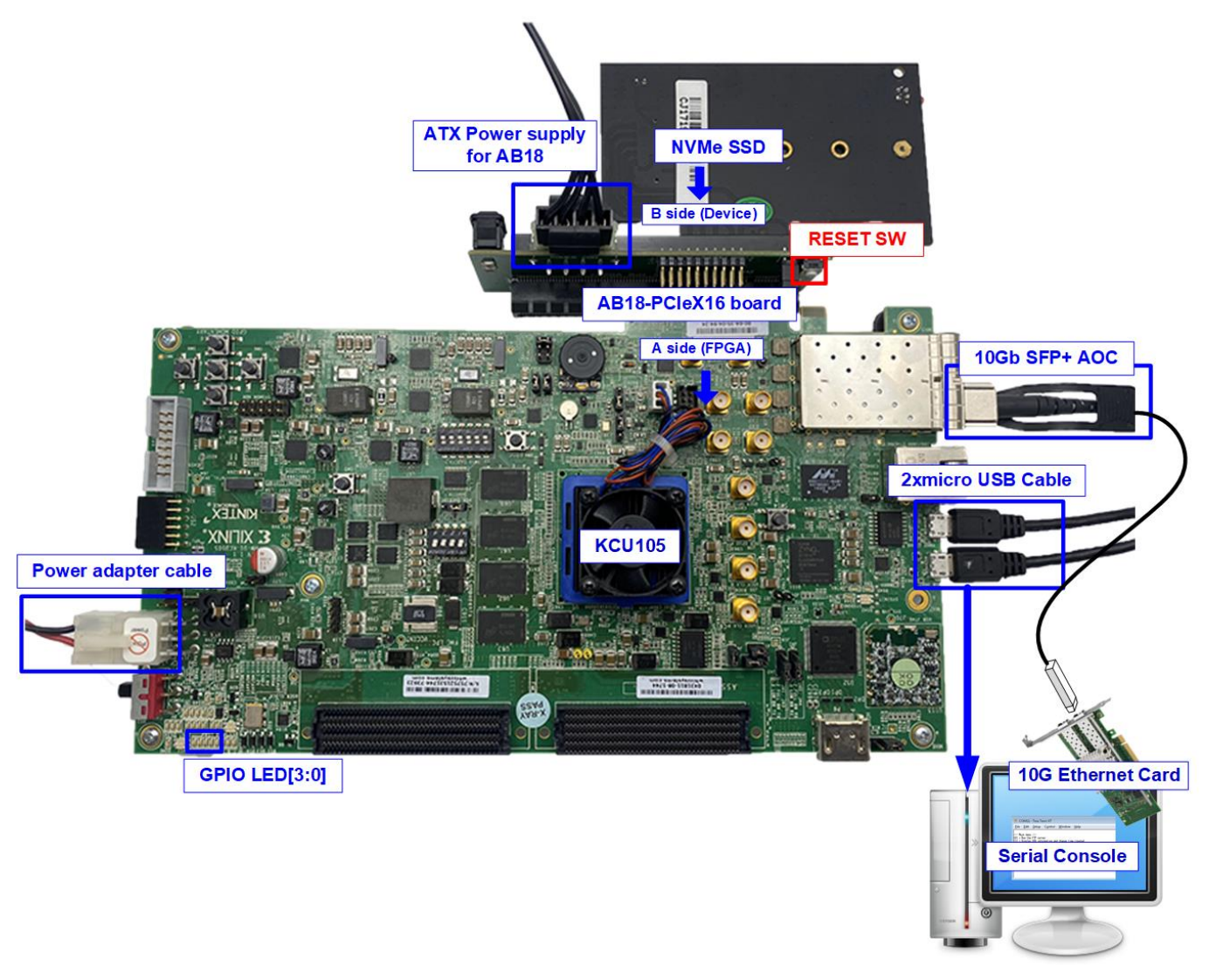

### Figure 1-1 FTP Server demo on KCU105 with AB18

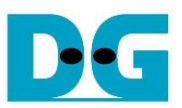

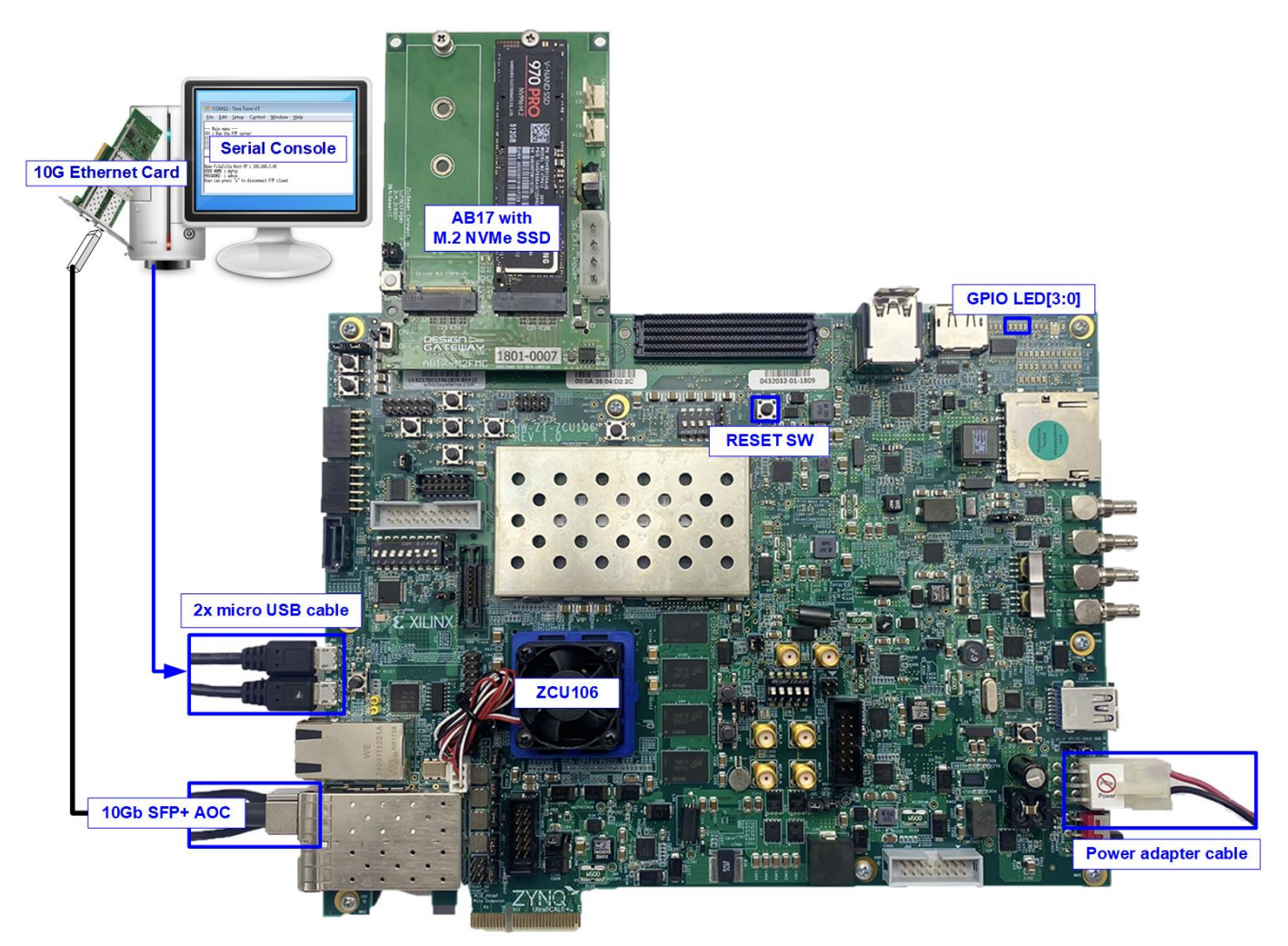

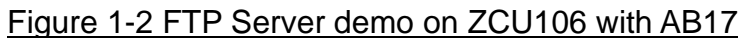

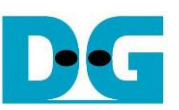

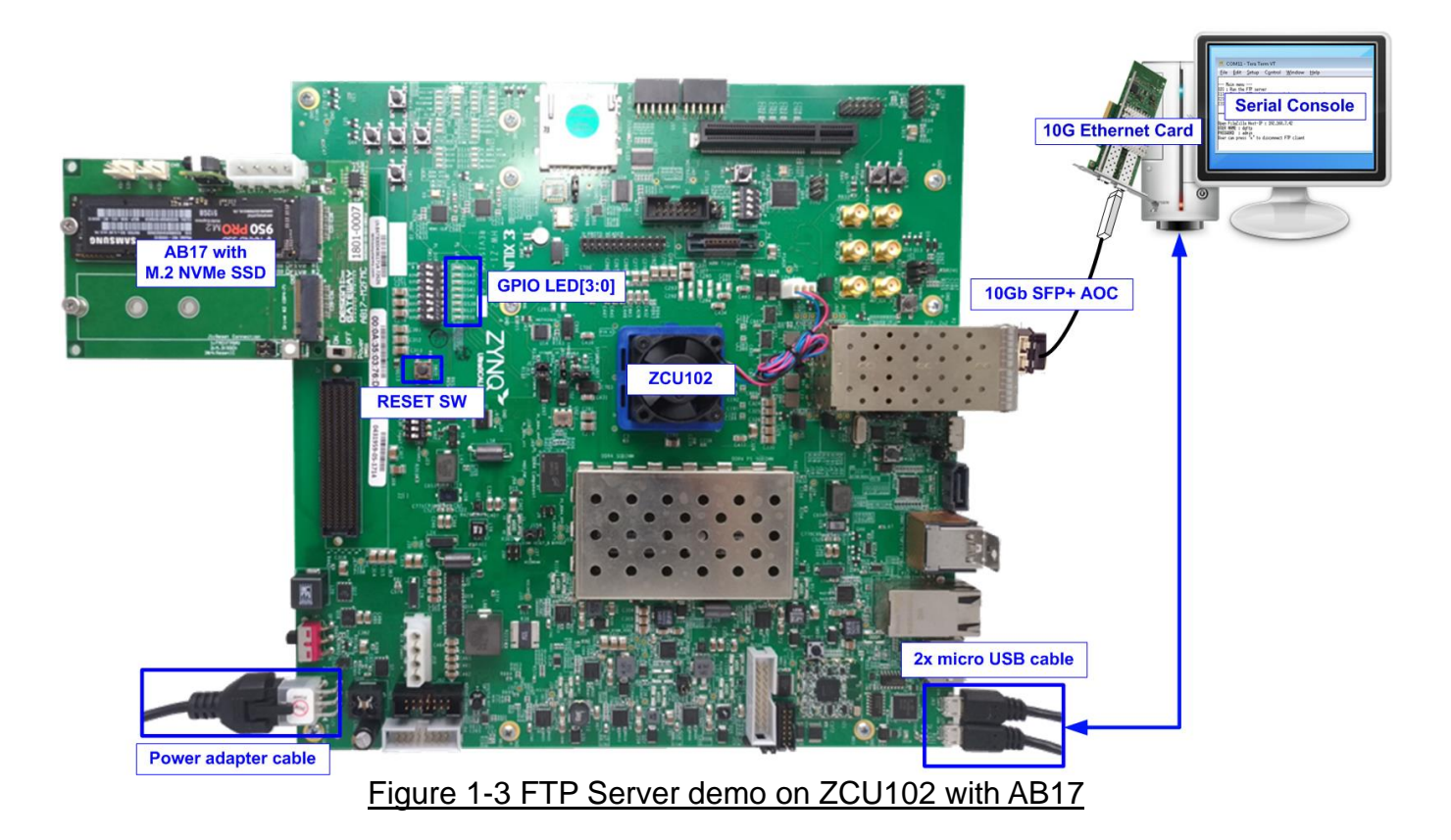

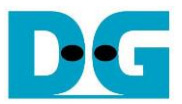

### 2 FPGA board setup

- 1) Power off system.
- 2) Check board configuration as follows,
  - i) On KCU105 and ZCU105 board, insert jumper to enable Tx SFP+
    - For KCU105 board, insert jumper to J6
    - For ZCU102 board, insert jumper to J16

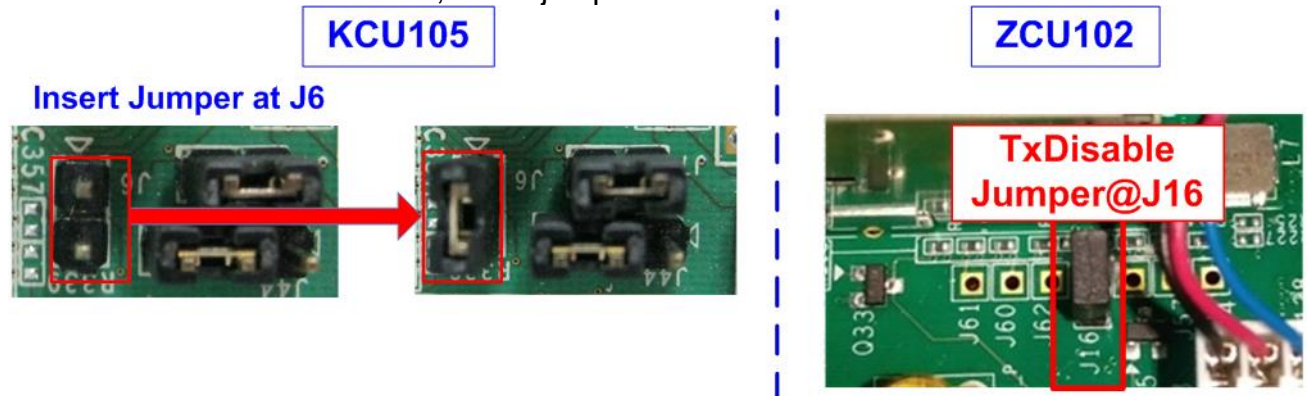

Figure 2-1 Insert jumper to enable SFP+ on KCU105/ZCU102

ii) On ZCU106 and ZCU102, configure PS from JTAG by setting SW6=all ON

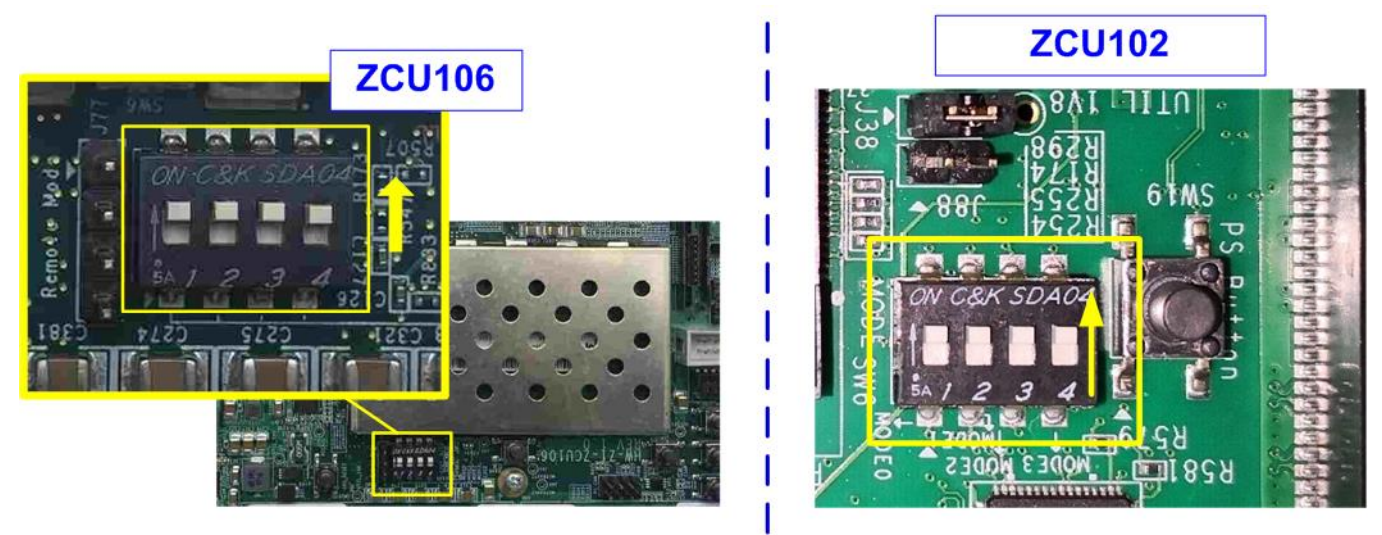

Figure 2-2 SW6 setting to configure PS from JTAG on ZCU106/ZCU102

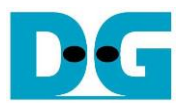

- 3) Setup and connect NVMe SSD to PCIe adapter board.
  - For KCU105, connect to AB18-PCIeX16 and AB16-PCIeXOVR.
  - i) Confirm that two mini jumpers are inserted at J5 connector on AB18.
  - ii) Connect ATX power supply to AB board.
  - iii) Connect PCIe connector on FPGA board to FPGA Side (A-side) and connect NVMe PCIe SSD to device side (B-Side) on AB board, as shown in Figure 2-3.

<u>Caution</u>: Please confirm that the SSD is inserted in the correct side of AB18 (B-side, not A-side) before power on system

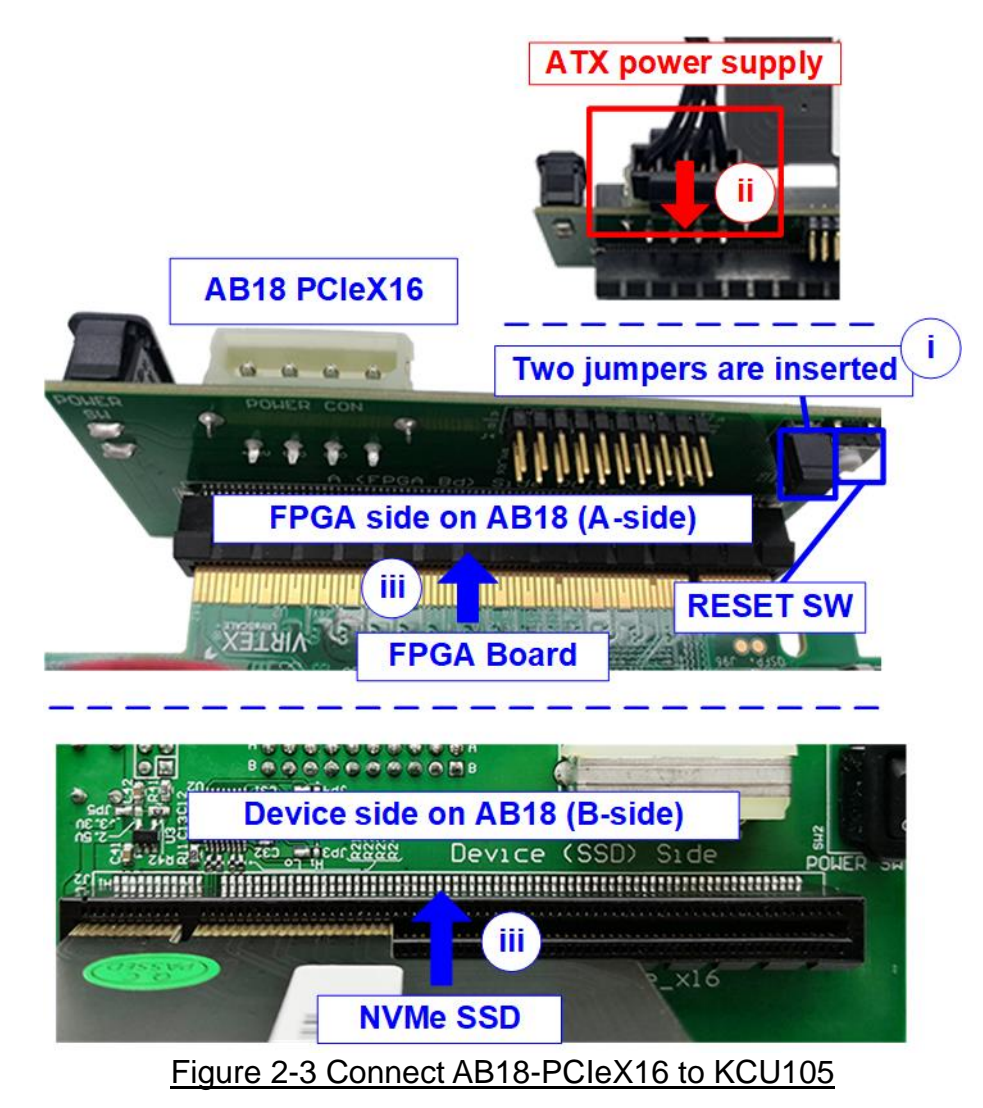

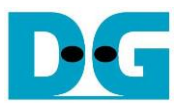

For ZCU106/ZCU102, connect to AB17-M2FMC.

- i) Connect M.2 NVMe SSD to Drive#1 M.2 connector on AB17-M2FMC.
- ii) Connect AB17-M2FMC to HPC/HPC1 connector on ZCU106(J5) or ZCU102(J4) as shown in Figure 2-4.

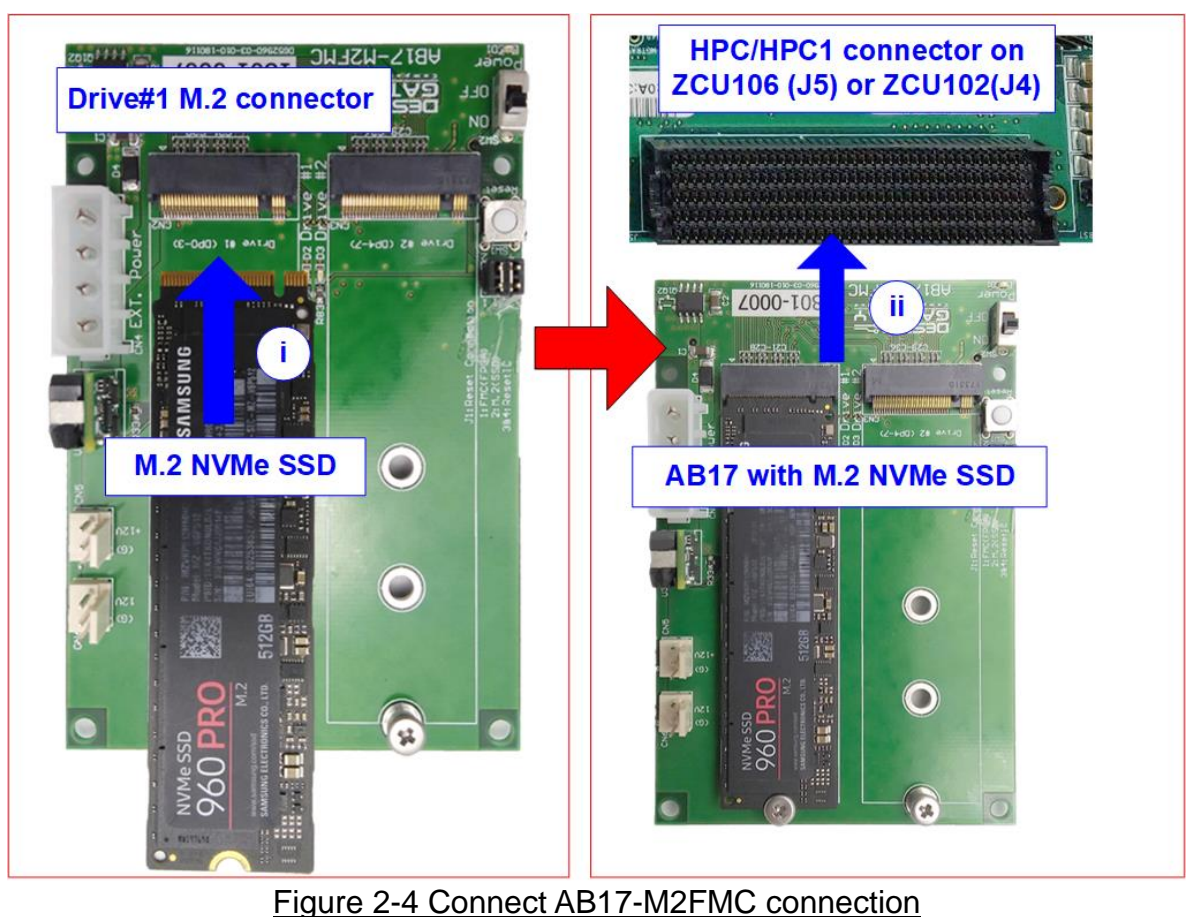

- Figure 2-4 Connect ABT7-M2FMC connection
- 4) Connect 10Gb Ethernet cable between FPGA board and PC by inserting 10 Gb SFP+ DAC (Length<1m), AOC or SFP+ transceiver with LC-LC cable, as shown in Figure 2-5.

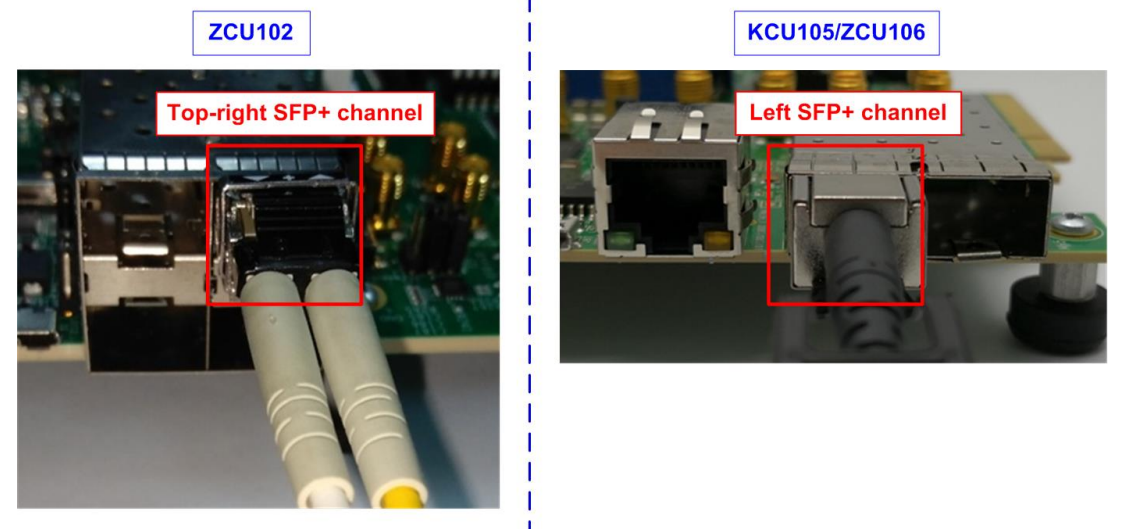

Figure 2-5 SFP+ channel using on ZCU102/ZCU106/KCU105 board

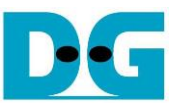

5) Connect two micro USB cables from FPGA board to PC for JTAG programming and Serial console.

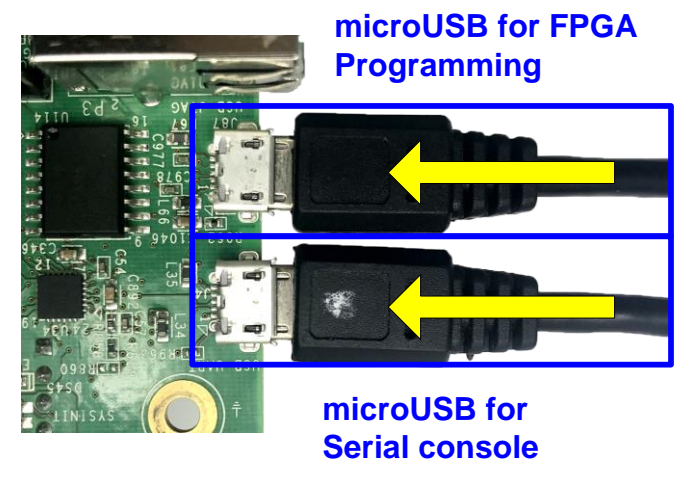

Figure 2-6 micro USB connection of FPGA

6) Turn on power switch on FPGA development board, and then turn on power switch on the adapter board, as shown in Figure 2-7.

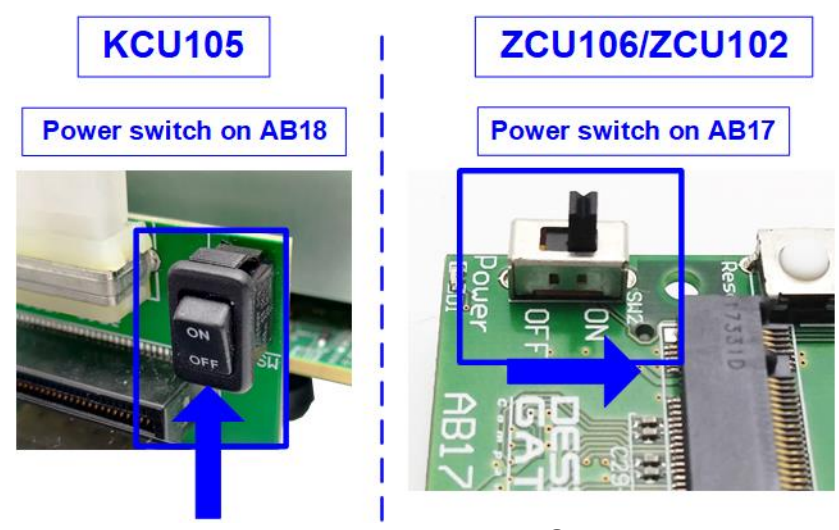

Figure 2-7 Turn on power switch on FPGA and adapter board

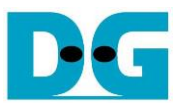

7) Open Serial console. When connecting FPGA board to PC, many COM ports from FPGA connection are detected and displayed on Device Manager.

In case of KCU105, select Standard COM port.

In case of ZCU106/ZCU102, select COM port number of Interface0.

On Serial console, use following setting: Buad rate=115,200, Data=8-bit, Non-Parity, and Stop = 1.

| Tera Term: Serial port setup Serial setting   Port: COM11 OK   Baud rate: 115200 Cancel   Data: 8 bit Cancel   Parity: none   Stop: 1 bit Elep   Elow control: none     Transmit delay   0 msec/ghar   0 msec/line | Device Manager   Eile   Action   Yiew   Help     Monitors   Monitors   Portable Devices   Portable Devices   Ports (COM & LPT)   Communications Port (COM1)   Silicon Labs Dual CP2105 USB to UART Bridge: Enh.   Silicon Labs Dual CP2105 USB to UART Bridge: Start   Silicon Labs Dual CP2105 USB to UART Bridge: Start | dard COM Port<br>anced COM Port (COM10)<br>idard COM Port (COM11)                                                                                                    | Image: Solution Communications Port (COM1)         Image: Solution Communications Port (COM1)         Image: Solution Communications Port (COM2)         Image: Solution Communications Port (COM2)         Image: Solution Communications Port (COM2)         Image: Solution Communications Port (COM2)         Image: Solution Communications Port (COM2)         Image: Solution Communications Port (COM2)         Image: Solution Communications Port (COM2)         Image: Solut |
|----------------------------------------------------------------------------------------------------|----------------------------------------------------------------------------------------------------|----------------------------------------------------------------------------------------------------|----------------------------------------------------------------------------------------------------|
|                                                                                                    |                                                                                                    | Tera Term: Serial port setup         Port:         Baud rate:         Data:         Parity:         Stop:         Flow control:         Transmit delay         0       msec/ct | Serial setting ×<br>COM11  OK 115200 8 bit Cancel Cancel Dit Help har 0 msec/line                                                                                                    |

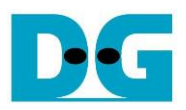

 Download configuration file and firmware to FPGA board For KCU105, configure FPGA by using Vivado, as shown in Figure 2-9.

| Vivado 2017.4                                                                                                    | HARDWARE MANAGER - unconnected                                                                                                    |
|----------------------------------------------------------------------------------------------------|----------------------------------------------------------------------------------------------------|
| Eile Flow Iools Window Help Q- Quick Access                                                                                                    | No hardware target is open. Open target                                                                                                    |
|                                                                                                    | Hardware Auto Connect                                                                                                    |
| Quick Start<br>Create Project ><br>Open Project ><br>Open Example Project >                                                                                                    | Open New Target         HARDWARE M       IAGER - localhost/xilinx_tct/Digite         ① There are no debug cores.       Program device         Refresh device         Hardware       ? _ □ Ľ × |
| Tasks<br>Manal a. Click Open Hardware Manager<br>Open Hardware Manager ><br>Xillinx Tcl Store >                                                                                                    | Q T   A T   Name Status   V Il localhost (1)   C. Select FPGA device   to program bit file     V xcku040_0 (1)   Not programn   Image: SysMon (System Monitor)                                |
| A Program Device                                                                                                    | ×                                                                                                    |
| Select a bitstream programming file a<br>select a debug probes file that corres<br>programming file.                                                                                                    | and download it to your hardware device. You can optionally<br>ponds to the debug core e. Click "…" to select Programming<br>file (FTPNVMe_xxx.bit)                                           |
| Bitstream file: D:/Temp/FTP                                                                                                    | 'NVMe_KCU105.bit                                                                                                    |
| Debu <u>o</u> probes file:                                                                                                    |                                                                                                    |
| Enable end of startup check                                                                                                    | f. Click Program button to<br>start FPGA programming                                                                                                    |
| 3                                                                                                    | Program Cancel                                                                                                    |
| <u>Figure 2-9 Property Apple 19 Property 10 Property 10 </u> | ogram FPGA by using Vivado                                                                                                    |

For ZCU106/ZCU102 board, open Vivado TCL shell and run FTPNVMe\_ZCU106/102, as shown in Figure 2-10.

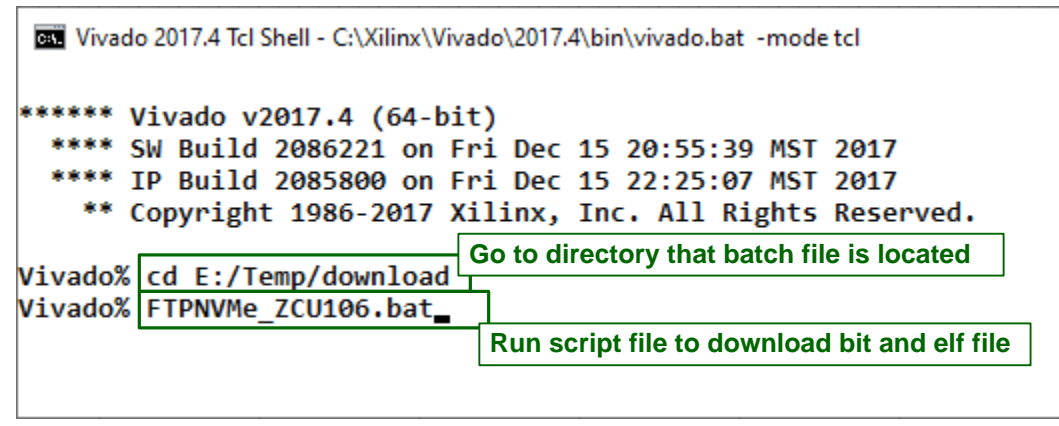

Figure 2-10 Command script to download demo file on Vivado TCL shell

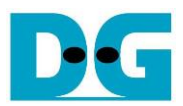

## 3 Revision History

| Revision | Date      | Description                                             |
|----------|-----------|---------------------------------------------------------|
| 1.0      | 4-Apr-20  | Initial version release                                 |
| 2.0      | 22-Jul-20 | Remove instruction from the document and support ZCU106 |
| 2.1      | 14-Mar-22 | Support ZCU102                                          |